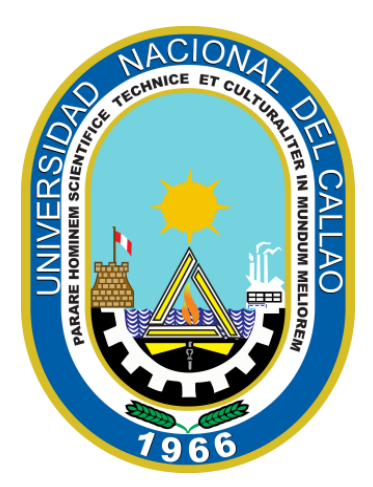

# MANUAL

## PASOS PARA REALIZAR EL PAGO DE LA MATRICULA

### **CENTRO DE IDIOMAS**

## DE LA UNIVERSIDAD NACIONAL DEL CALLAO

# MANUAL **PASOS PARA REALIZAR EL PAGO DE LA** MATRICULA

#### 1) CÓMO REALIZAR EL PAGO DE LA MATRICULA

#### A) POR VENTANILLA DEL BANCOSCOTIABANK

En la ventanilla del banco debe indicar que va a pagar al servicio 112 (Centro de idiomas de la UNAC), indicar su DNI, indicar sus apellidos y nombres (deben ser en ese orden), el tipo de estudiante (Alumno pregrado, alumno posgrado o público general) e indicar el monto a pagar.

#### SERVICIO 112 (CENTRO DE IDIOMAS DE LA UNAC)

-Indicar el DNI

-Indicar apellidos y nombres

-Indicar el tipo de estudiante:

"Alumno pregrado UNAC" "Alumno postgrado UNAC" "Público general"

#### -Indicar el monto a pagar:

El monto a indicar lo encuentra en la tabla de precios (el monto depende del ciclo y nivel), para ello dar clic en el siguiente botón:

**IMPORTANTE:** Debe indicar el monto

correcto, debido a que será validado

para su matrícula, verificar la tabla de

precios en la página del CIUNAC

#### **VER PRECIOS**

|                                                     |                    | ele        | LO RI     | EGULAR                                              |                 |            |           |
|-----------------------------------------------------|--------------------|------------|-----------|-----------------------------------------------------|-----------------|------------|-----------|
| Lunes a v                                           | iernes (02 horas c | liarias)   |           | Fin de Semai                                        | na (sábados o d | lomingos)  |           |
| NIVEL                                               | BÁSICO             | INTERMEDIO | AVANZADO  | NIVEL                                               | BÁSICO          | INTERMEDIO | AVANZADO  |
| Alumno Pregrado*                                    | S/ 82.00           | S/ 92.00   | S/ 92.00  | Alumno Pregrado*                                    | S/ 112.00       | S/ 112.00  | S/ 112.00 |
| Alumno Posgrado*                                    | S/ 110.00          | S/ 120.00  | S/ 120.00 | Alumno Posgrado*                                    | S/ 120.00       | S/ 140.00  | S/ 140.00 |
| Público General**                                   | S/ 120.00          | S/ 130.00  | S/ 130.00 | Público General**                                   | S/ 140.00       | S/ 150.00  | S/ 150.00 |
| Familiares de trabajadores de la UNAC / Docentes*** | S/ 24.00           | S/ 26.00   | s/ 26.00  | Familiares de trabajadores de la UNAC / Docentes*** | s/ 28.00        | s/ 30.00   | s/ 30.00  |

### **CICLO INTENSIVO**

| Lunes a v                                           | viernes (04 horas o | liarias)   |           | Fin de Semar                                        | na (sábados y c | lomingos)  |           |
|-----------------------------------------------------|---------------------|------------|-----------|-----------------------------------------------------|-----------------|------------|-----------|
| NIVEL                                               | BÁSICO              | INTERMEDIO | AVANZADO  | NIVEL                                               | BÁSICO          | INTERMEDIO | AVANZADO  |
| Alumno Pregrado*                                    | S/ 240.00           | S/ 260.00  | S/ 260.00 | Alumno Pregrado*                                    | S/ 260.00       | S/ 280.00  | S/ 280.00 |
| Alumno Posgrado*                                    | S/ 220.00           | S/ 220.00  | S/ 220.00 | Alumno Posgrado*                                    | S/ 220.00       | S/ 240.00  | S/ 240.00 |
| Público General**                                   | S/ 260.00           | S/ 280.00  | S/ 330.00 | Público General**                                   | S/ 280.00       | S/ 300.00  | S/ 300.00 |
| Familiares de trabajadores de la UNAC / Docentes*** | s/52.00             | S/56.00    | s/ 66.00  | Familiares de trabajadores de la UNAC / Docentes*** | s/ 56.00        | S/ 60.00   | s/ 60.00  |

Alumnos que sigan estudiando su semestre académico actual en la Universidad Nacional del Callao.

\*\*: Personas externas a la Universidad y estudiantes de la UNAC que hayan culminado todos sus ciclos (egresados/bachilleres/titulados).

\*\*\*: Hijos y cónyuge de trabajadores No docentes (a excepción de los servidores CAS) / Docentes, sus cónyuges e hijos.

#### B) POR EL APLICATIVO DE WEB/MOVIL DE SCOTIABANK

Para realizar el pago por el aplicativo web de Scotiabank debe realizar los siguientes pasos:

Ingresar a la página o aplicativo móvil de Scotiabank:

#### https://www.scotiabank.com.pe/

Dar clic en "Acceder"

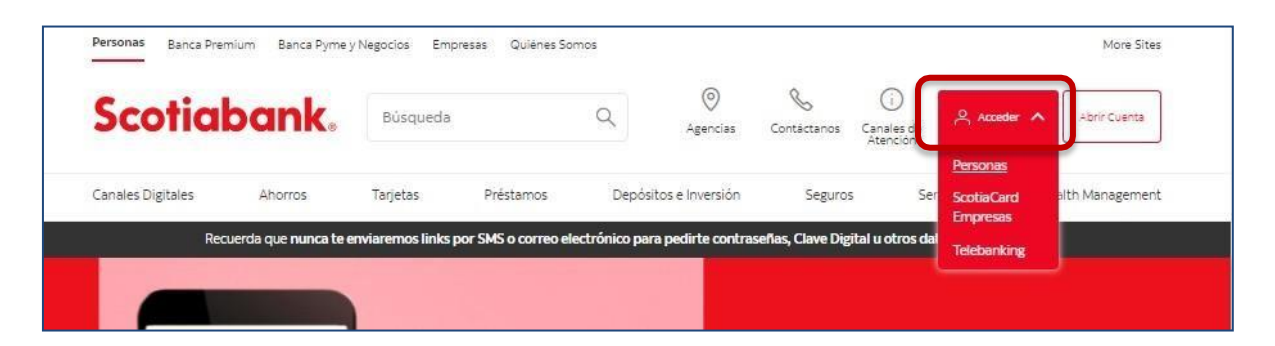

#### Dar clic en "Personas"

| Gi Canales de     | Acceder 🔨              | Abrir Cuenta    |
|-------------------|------------------------|-----------------|
| Addition          | Personas               |                 |
| ros Ser           | ScotiaCard<br>Empresas | arth Management |
| igital u otros da | Telebanking            |                 |

Iniciar sesión con su cuenta:

| ¡Te damos la bienvenida!<br>—                                       |
|---------------------------------------------------------------------|
| Elige tu tipo de documento                                          |
| Ingresa el número de tu documento<br>Ingresa tu número de documento |
| Continuar                                                           |
|                                                                     |

Seleccionar "Pagar":

| Mis productos         | Editar | Quiero            |   |
|-----------------------|--------|-------------------|---|
| Cta. Free<br>S/ ••••• | >      | Stransferir       | ~ |
|                       | -1     | Pagar             | ~ |
| Cuenta Intangible     | >      | S Cambiar Dólares | > |

A continuación, seleccionar "Servicios o instituciones"

| Pagar                     | ~                                                                          |
|---------------------------|----------------------------------------------------------------------------|
| Servicios o instituciones |                                                                            |
| Recarga de saldo          |                                                                            |
| Tarjetas de crédito       |                                                                            |
|                           | Pagar   Servicios o instituciones   Recarga de saldo   Tarjetas de crédito |

#### Seleccionar "Otras Categorías"

| Qué pago qui            | eres realizar?            |                               |
|-------------------------|---------------------------|-------------------------------|
| Q Escribe el nombre de  | e la empresa              |                               |
| - Q-<br>Agua, luz o gas | S<br>Telefonía e internet | <b>③→</b><br>Otras categorías |

Seleccionar la categoría de pago:

| Elige una categoria<br>Elige una opción |  |
|-----------------------------------------|--|
|                                         |  |

Seleccionar "Universidades e institutos":

| Municipalidades            |  |
|----------------------------|--|
| Seguros                    |  |
| Servicios de belleza       |  |
| Universidades e Institutos |  |
| Otros                      |  |

Digitar "UNIV.DEL CALLAO", seleccionar la opción "UNIV.DELCALLAO":

| Elige una categoría        |                |
|----------------------------|----------------|
| Universidades e Institutos | ×              |
| -                          |                |
| CALLAO                     |                |
| UNIV.DEL CALLAO            | OPCION CORRECT |
| UNIV.DEL CALLAO ADM.2021-I |                |
|                            |                |

Seleccionar el Tipo de Servicio "CENTRO DE IDIOM" y luego dar clic en "Continuar":

| Elige una categoría<br>Universidades e Institutos |   | ~ |
|---------------------------------------------------|---|---|
| Empresa o institución<br>UNIV.DEL CALLAO          |   |   |
| Tipo de Servicio<br>CENTRO DE IDIOM               | × |   |
|                                                   |   |   |

Aparecerá la siguiente ventana con los siguientes campos:

| RUC                     | Empresa o institución  |
|-------------------------|------------------------|
| 20138705944             | UNIV:DEL CALLAO        |
| <b>Tipo de servicio</b> | <b>Concepto</b>        |
| CENTRO DE IDIOM         | Selecciona             |
| <b>Moneda</b>           | <b>Importe a pagar</b> |
| Soles                   | Escribe un monto       |
| DNI/Cod Alumno          | ormación               |

En la opción **concepto** debe seleccionar el tipo de estudiante:

ALUMNOS PRE GRADO UNAC

ALUMNOS POST GRADO UNAC

PUBLICO GENERAL

#### Luego debe ingresar el importe a pagar

El monto a indicar lo encuentra en la tabla de precios (el monto depende del ciclo y nivel), para ello dar clic en el siguiente botón:

#### **VER PRECIOS**

| CICLO REGULAR                                       |           |            |           |                                                    |           |            |           |  |  |  |
|-----------------------------------------------------|-----------|------------|-----------|----------------------------------------------------|-----------|------------|-----------|--|--|--|
| Lunes a viernes (02 horas diarias)                  |           |            |           | Fin de Semana (sábados o domingos)                 |           |            |           |  |  |  |
| NIVEL                                               | BÁSICO    | INTERMEDIO | AVANZADO  | NIVEL                                              | BÁSICO    | INTERMEDIO | AVANZADO  |  |  |  |
| Alumno Pregrado*                                    | S/ 82.00  | S/ 92.00   | S/ 92.00  | Alumno Pregrado*                                   | S/ 112.00 | S/ 112.00  | S/ 112.00 |  |  |  |
| Alumno Posgrado*                                    | S/ 110.00 | S/ 120.00  | S/ 120.00 | Alumno Posgrado*                                   | S/ 120.00 | S/ 140.00  | S/ 140.00 |  |  |  |
| Público General**                                   | S/ 120.00 | S/ 130.00  | S/ 130.00 | Público General**                                  | S/ 140.00 | S/ 150.00  | S/ 150.00 |  |  |  |
| Familiares de trabajadores de la UNAC / Docentes*** | S/ 24.00  | S/ 26.00   | S/ 26.00  | Familiares de trabajadores de la UNAC/ Docentes*** | S/ 28.00  | S/ 30.00   | s/ 30.00  |  |  |  |

### **CICLO INTENSIVO**

| Lunes a viernes (04 horas diarias)                     |           |            |           | Fin de Semana (sábados y domingos)                  |           |            |           |  |  |  |  |
|--------------------------------------------------------|-----------|------------|-----------|-----------------------------------------------------|-----------|------------|-----------|--|--|--|--|
| NIVEL                                                  | BÁSICO    | INTERMEDIO | AVANZADO  | NIVEL                                               | BÁSICO    | INTERMEDIO | AVANZADO  |  |  |  |  |
| Alumno Pregrado*                                       | S/ 240.00 | S/ 260.00  | S/ 260.00 | Alumno Pregrado*                                    | S/ 260.00 | S/ 280.00  | S/ 280.00 |  |  |  |  |
| Alumno Posgrado*                                       | S/ 220.00 | S/ 220.00  | S/ 220.00 | Alumno Posgrado*                                    | S/ 220.00 | S/ 240.00  | S/ 240.00 |  |  |  |  |
| Público General**                                      | S/ 260.00 | S/ 280.00  | S/ 330.00 | Público General**                                   | S/ 280.00 | S/ 300.00  | S/ 300.00 |  |  |  |  |
| Familiares de trabajadores<br>de la UNAC / Docentes*** | s/52.00   | S/56.00    | S/ 66.00  | Familiares de trabajadores de la UNAC / Docentes*** | S/ 56.00  | S/ 60.00   | s/ 60.00  |  |  |  |  |

\*: Alumnos que sigan estudiando su semestre academico actual en la Universidad Nacional dei Callect. \*\*: Personas externas a la Universidad y estudiantes de la UNAC que hayan culminado todos sus ciclos (egresados/bachilleres/titulados).

\*\*\*: Hijos y cónyuge de trabajadores No docentes (a excepción de los servidores CAS) / Docentes, sus cónyuges e hijos.

Ingresar sus Apellidos y nombres.

Como último paso en la referencia indicar el curso y el nivel.